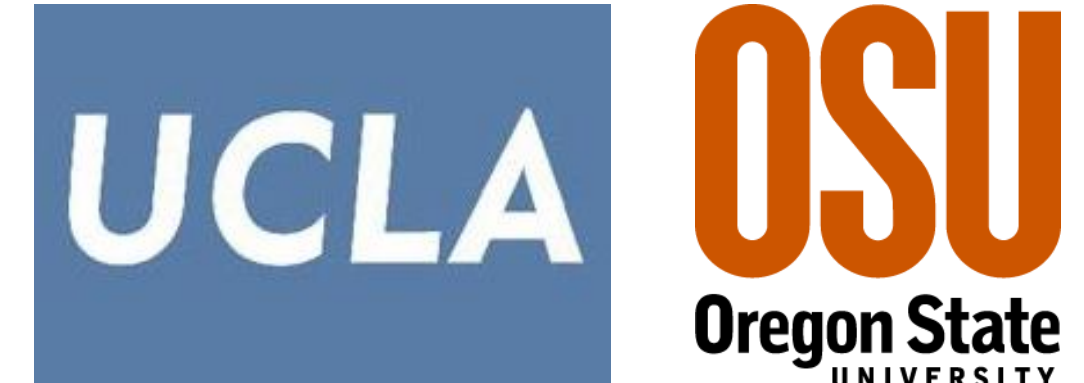

## Problem

Localizing functional objects in surveillance videos

Functional objects can satisfy human needs:

- hunger: food truck,
- thirst: vending machine,
- rest: bench,
- cleanliness: trash bin.

Functional objects hard to detect = "Dark matter" Dark matter" attracts people to satisfy the needs People have intents to approach "dark matter"

"Dark matter" is at the ends of people's trajectories

### Challenges:

- Tracking people in surveillance videos is noisy.
- Not all end points of the trajectories observed.

### Approach

### Assumptions:

- Scene layout consists of:
- Dark-matter locations,
- Walkable areas,

ONON-walkable areas + obstacles = Constraint map.

• People:

- Familiar with the scene layout,
- •Move only to one goal "dark matter" at a time,
- $\circ$ Take the shortest path to the goal avoiding obstacles.

Allows a global estimation of the trajectories' end points

Given a video with partially observed trajectories of many people, use a Data-Driven MCMC to infer:

- □ Human mind = Intent to approach a particular "dark matter",
- □ Constraint map of the scene,
- "Dark energy" = Vector field that attracts/repels people
- □ End points of the trajectories = "Dark matter" locations.

# Contribution

Agent-based Lagrangian Mechanics cast within a Bayesian framework

# Inferring "Dark Matter" and "Dark Energy" from Videos Dan Xie<sup>1</sup>, Sinisa Todorovic<sup>2</sup> and Song-Chun Zhu<sup>1</sup> <sup>1</sup> University of California, Los Angeles, <sup>2</sup> Oregon State University

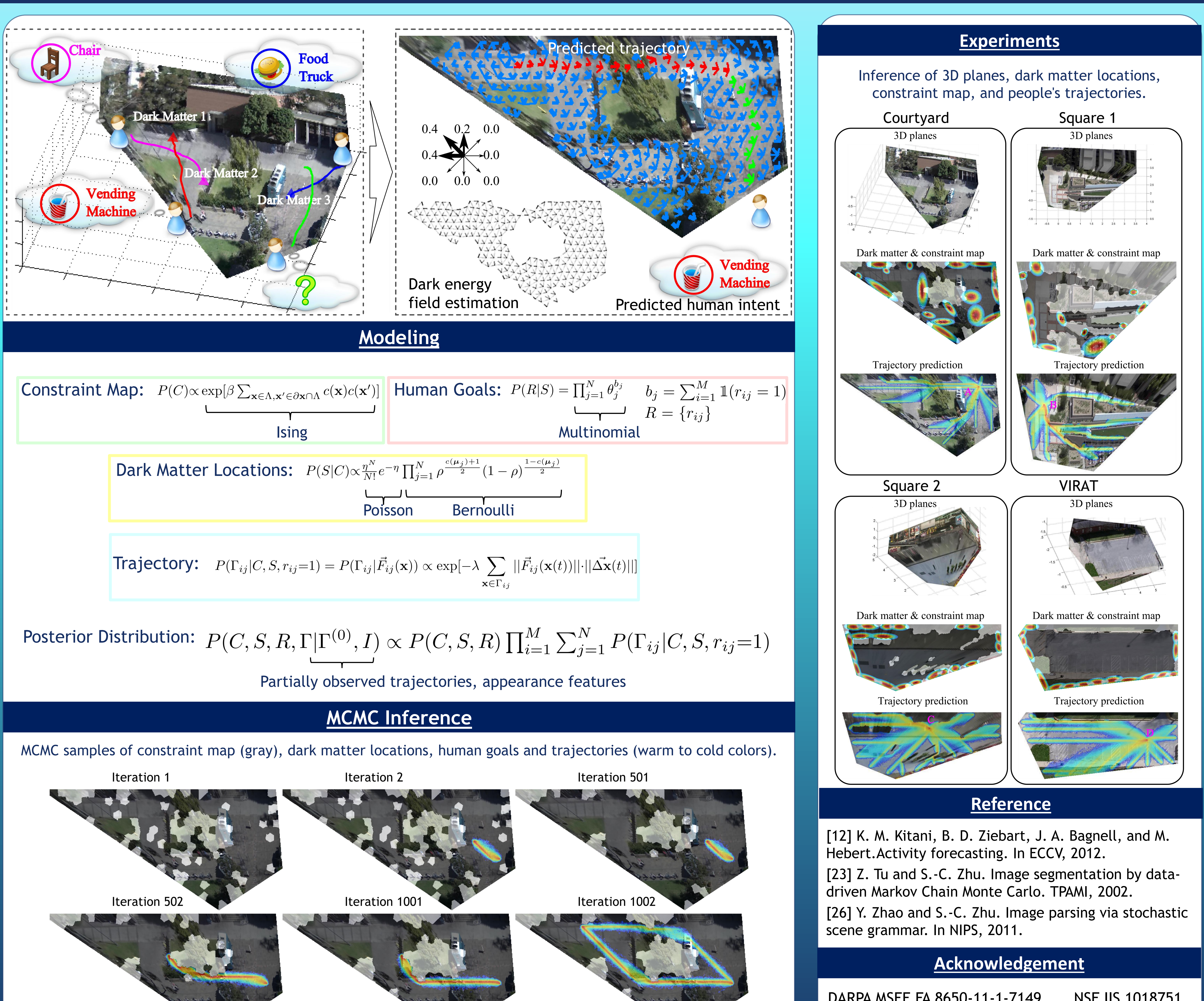

| Constraint | Map:  | $P(C) \propto \mathrm{ex}$ | $\exp[\beta \sum_{\mathbf{x} \in \Lambda, \mathbf{x}' \in I}]$ | $\partial_{\mathbf{x} \cap \Lambda} c(\mathbf{x}) c(\mathbf{x})$ | :')]<br>               | Huma                           |
|------------|-------|----------------------------|----------------------------------------------------------------|------------------------------------------------------------------|------------------------|--------------------------------|
|            |       | Ising                      |                                                                |                                                                  |                        |                                |
|            |       |                            |                                                                |                                                                  |                        |                                |
|            | Dark  | Matter                     | Locations                                                      | $P(S C) \propto \frac{r}{d}$                                     | $\frac{p^N}{N!}e^{-1}$ | $-\eta \prod_{j=1}^{N}$        |
|            |       |                            |                                                                |                                                                  |                        |                                |
|            |       |                            |                                                                | l                                                                | Pois                   | son                            |
|            |       |                            |                                                                |                                                                  |                        |                                |
|            | Traie | ectory:                    | $P(\Gamma \cup   C   S   r$                                    | $(-1) - P(\Gamma)$                                               | $ \vec{F} $            | $\cdots (\mathbf{x})) \propto$ |

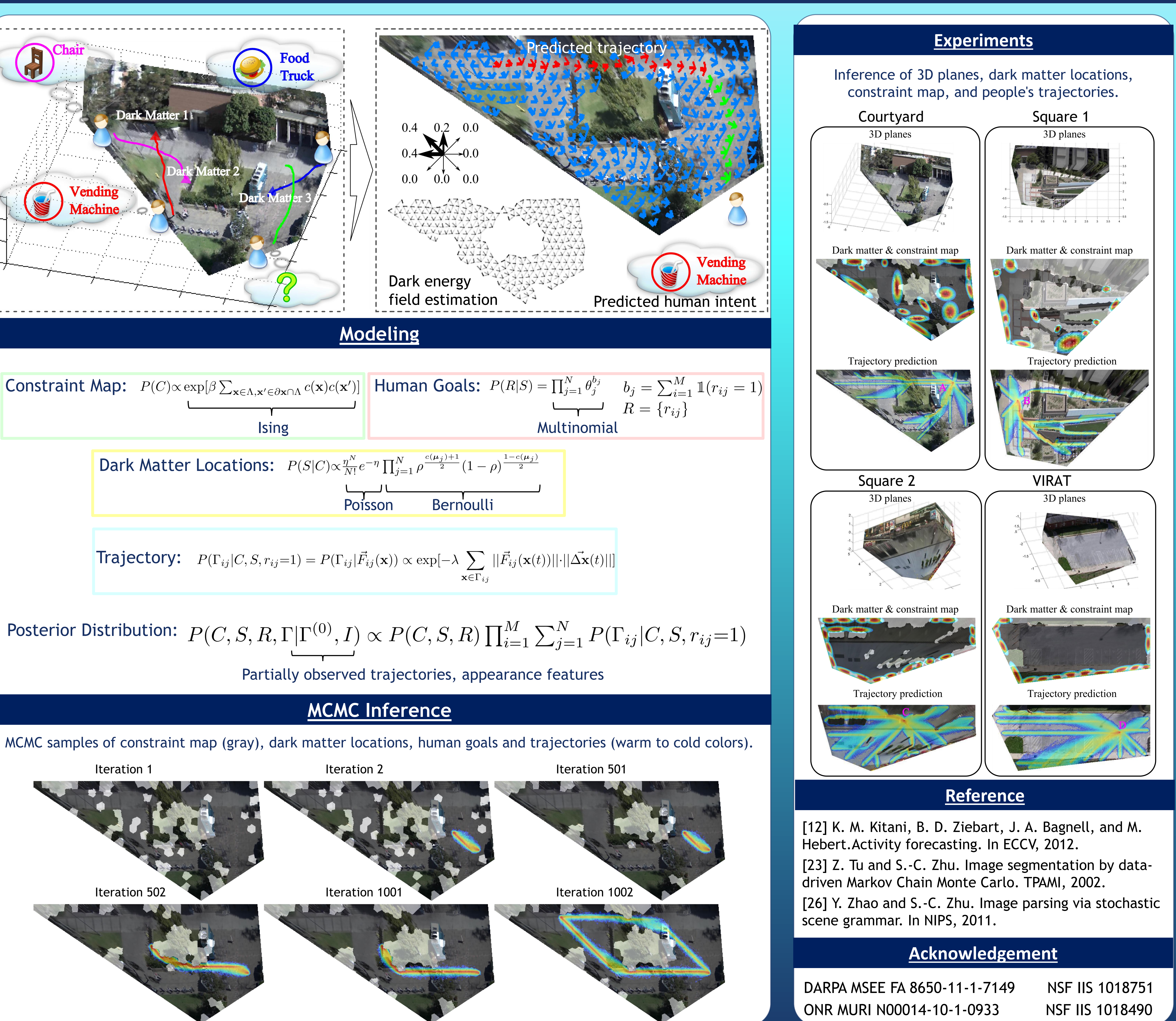

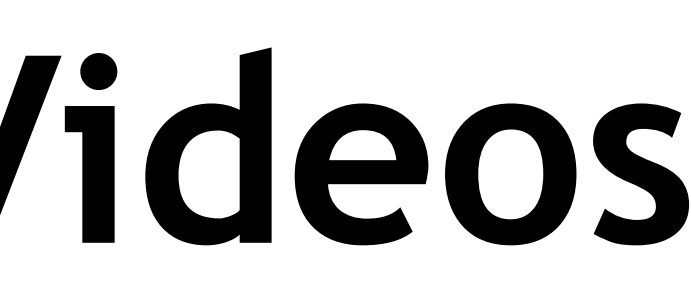

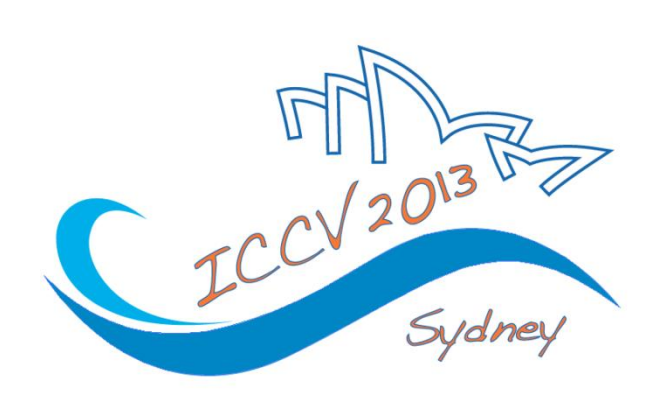